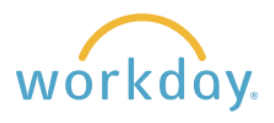

There are instances where a job title change is necessary, and no other changes need to be made. Take the steps below to change a job title.

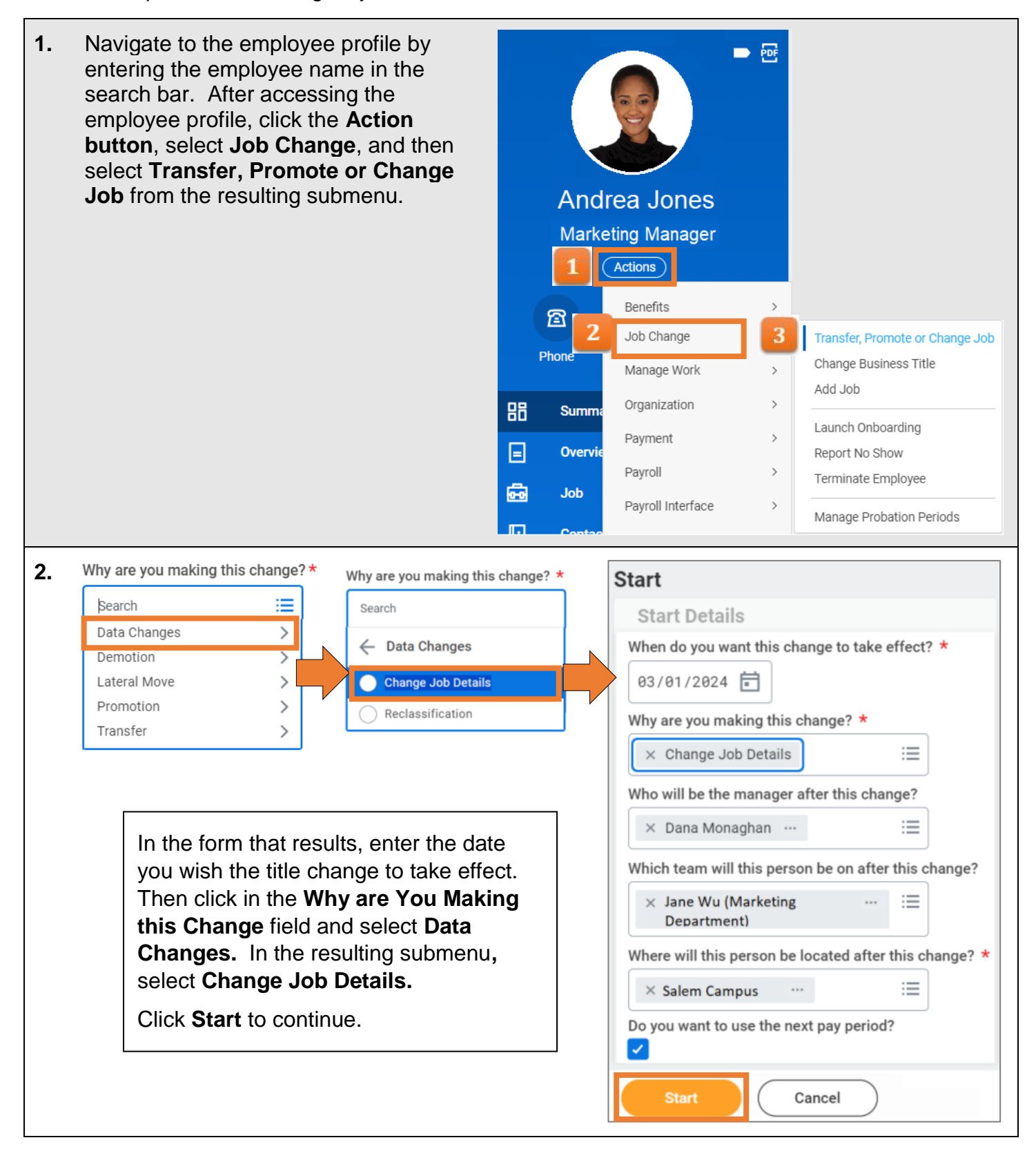

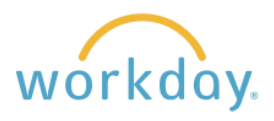

| 3. | In the form that results, click<br>title in the job title field and re<br>appear followed by the previ                                                                                                    | on the pencil button in the Jo<br>eplace it with the new title. W<br>ous job title. Click <b>Next</b> to co | b Profile section. Erase the current<br>/hen you are done, the new title will<br>ontinue. |
|----|----------------------------------------------------------------------------------------------------|----------------------------------------------------------------------------------------------------|-------------------------------------------------------------------------------------------|
|    | Job Profile                                                                                                    | Job Profile                                                                                                 | Job Profile                                                                               |
|    | Job Profile *                                                                                                    | Job Profile *                                                                                               | Job Profile *<br>M7 - Manager 7                                                           |
|    | × M7 - Manager 7 … 🗄                                                                                                    | × M7 - Manager 7 … 🗄                                                                                        | Job Title                                                                                 |
|    | Job Title                                                                                                    | Job Title                                                                                                   | Senior Marketing Manager was Marketing Manager                                            |
|    | Marketing Manager                                                                                                    | Senior Marketing Manager                                                                                    | Back Next                                                                                 |
| 4. | Go through the Location, Details, Attachments, Organizations, and Compensation sections, adjusting any additional information as needed and clicking <b>Next</b> to proceed to each section. You will reach a final screen summarizing all the information from the previous screens. Click <b>Submit</b> . |                                                                                                    |                                                                                           |
| 5. | The requested change will be forwarded to HR and your Department Head for approval prior to the new title being visible in Workday.                                                                                                    |                                                                                                    |                                                                                           |